## Инструкция по установке драйвера IT USB для операционной системы Windows 98

Внимание! Перед первым подключением IT USB к компьютеру убедитесь, что в системе не установлены драйверы IT USB. В противном случае, предварительно деинсталлируйте их. Подробности смотрите в разделе <u>"Инструкция по удалению драйвера IT USB для операционной системы Windows 98"</u>.

Подключите устройство IT USB к порту USB компьютера. После этого запустится мастер нового оборудования.

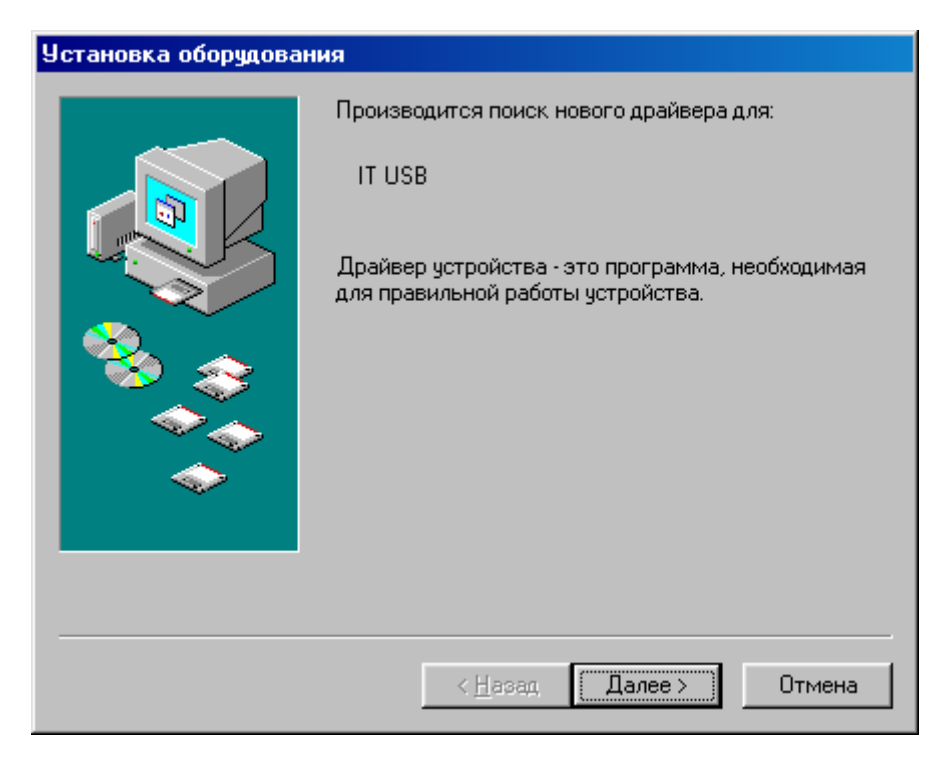

Нажмите кнопку "Далее".

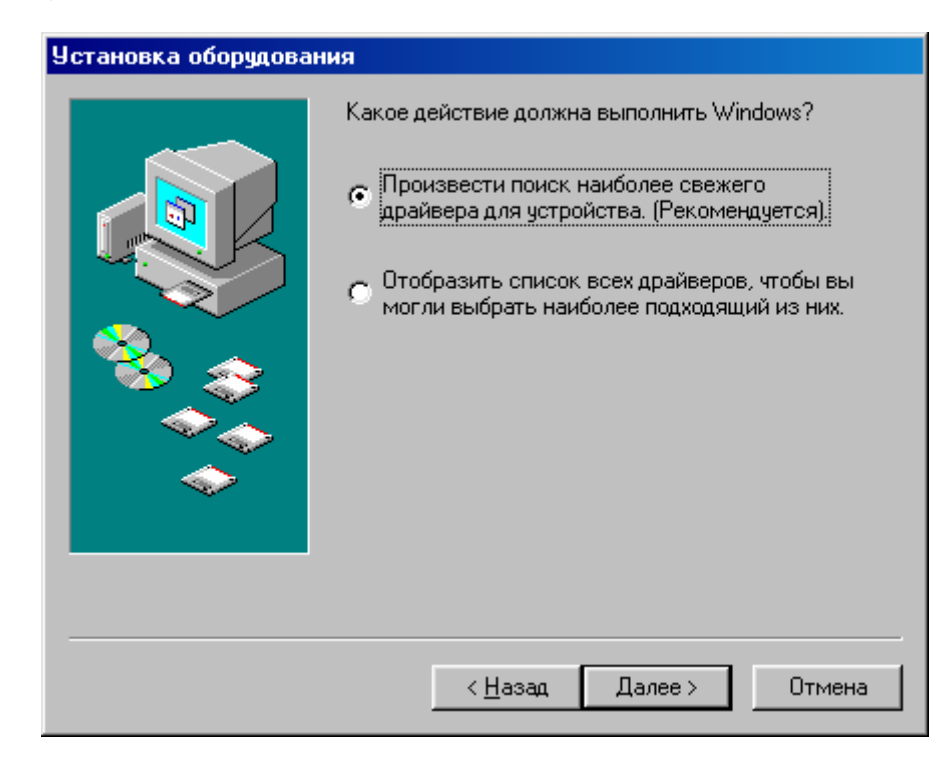

Выберите пункт "Произвести поиск наиболее свежего драйвера для устройства (Рекомендуется)" и нажмите кнопку "Далее".

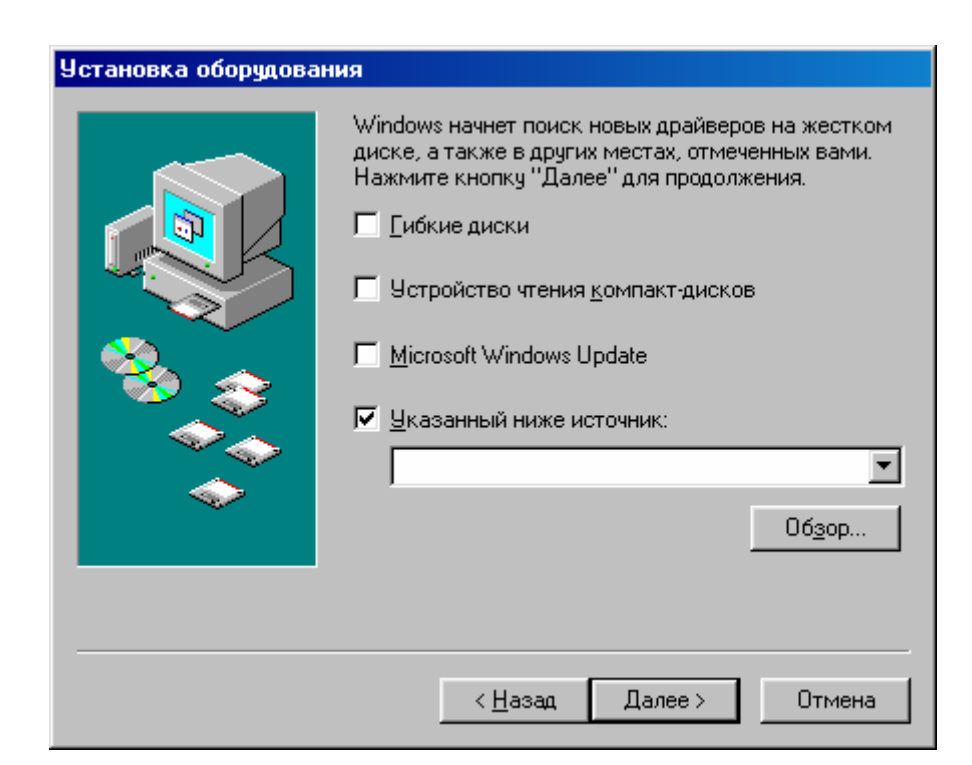

Выберите переключатель "Указанный ниже источник" и нажмите кнопку "Обзор".

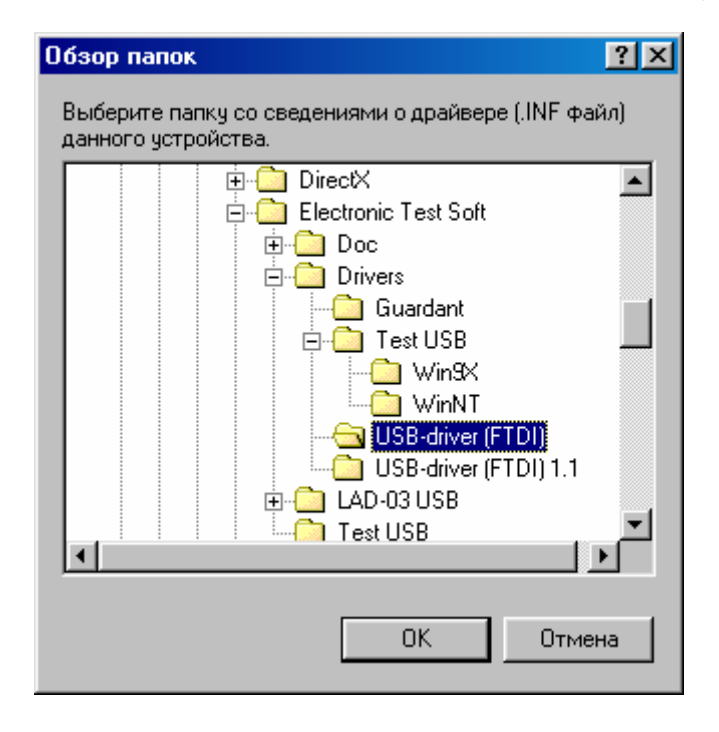

Выберите папку, содержащую драйверы для IT USB и нажмите кнопку "ОК".

Внимание! Файлы драйверов расположены на прилагаемом CD – диске с программным обеспечением в папке: DRIVERS\USB-driver (FTDI).

Также данные файлы расположены в папке <**PATH**>\**DRIVERS**\ **USB-driver** (**FTDI**), где <PATH> это папка, куда был установлена программа. По умолчанию <PATH> соответствует C:\**Program Files**\**Electronic Test Soft**.

| Установка оборудован | ня                                                                                                    |
|----------------------|----------------------------------------------------------------------------------------------------|
|                      | Windows начнет поиск новых драйверов на жестком<br>диске, а также в других местах, отмеченных вами.<br>Нажмите кнопку "Далее" для продолжения.<br>Гибкие диски<br>Устройство чтения компакт-дисков<br>Мicrosoft Windows Update<br>У Цказанный ниже источник:<br>С:\Program Files\Electronic Test Soft\Drivers\US v |
|                      | < Назад — Далее > — — Отмена                                                                                                    |
|                      |                                                                                                    |

В выпадающем списке будет установлена папка расположения драйвера. Нажмите кнопку "Далее".

| Установка оборудования        |                                                                                                    |  |
|-------------------------------|----------------------------------------------------------------------------------------------------|--|
|                               | Поиск драйвера Windows для устройства:<br>IT USB<br>Все готово для установки наиболее подходящего из<br>найденных Windows драйверов для этого устройства.<br>Нажмите на кнопку "Назад" для выбора иного<br>драйвера или на кнопку "Далее" для продолжения<br>Папка драйвера:<br>C:\PROGRA~1\ELECTR~1\DRIVERS\USB-I |  |
| < <u>Н</u> азад Далее> Отмена |                                                                                                    |  |

Нажмите кнопку "Далее". Будут скопированы необходимые файлы.

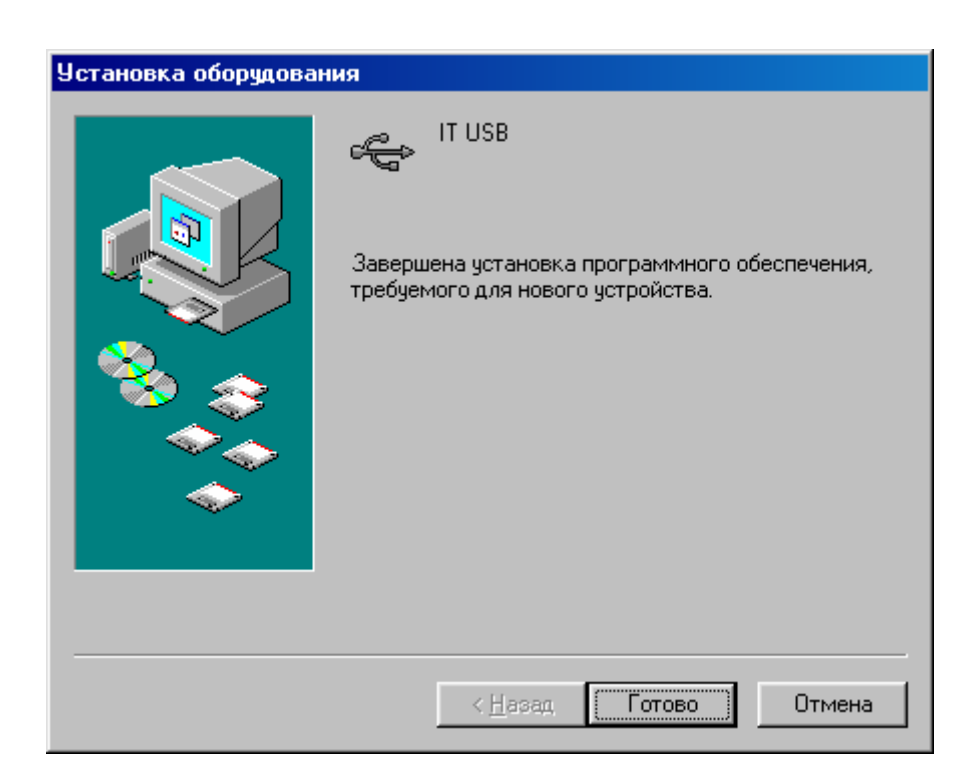

Нажмите кнопку "Готово". На этом процесс установки драйвера завершен.

Чтобы проверить корректность установки устройства, зайдите в диспетчер устройств. Для этого вызовите контекстное меню на значке "Мой Компьютер" рабочего стола и выберите в меню пункт "Свойства". Затем выберите вкладку "Оборудование" и нажмите кнопку "Диспетчер устройств". Раскройте список "Контроллеры шины USB". В списке должен добавиться элемент "IT USB", в соответствии со следующим рисунком:

| Свойства: Система ?                                                | × |
|--------------------------------------------------------------------|---|
| Общие Устройства Профили оборудования Быстродействие               | 1 |
| Устройства по типам С Устройства по подключению                    |   |
| 🗄 🖶 Контроллеры гибких дисков 📃                                    |   |
| Потроллеры жестких дисков                                          |   |
| 🖃 🗠 тись                                                           |   |
| С ПОЗВ<br>Корневой разветвитель ала USB                            |   |
| Корневой разветвитель для USB                                      |   |
| 🐣 Корневой разветвитель для USB                                    |   |
|                                                                    |   |
| 🚽 🖓 Чниверсальный хост-контроллер VIA Tech 3038 PCI -              |   |
| 😴 Универсальный хост-контроллер VIA Tech 3038 PCI -                |   |
| 🖶 Универсальный хост-контроллер VIA Tech 3038 PCI -                |   |
|                                                                    |   |
| П В Мышь                                                           |   |
| 🚊 🍹 Порты СОМ и LPT 🔤                                              |   |
|                                                                    |   |
|                                                                    |   |
| Сво <u>й</u> ства О <u>б</u> новить <u>У</u> далить <u>П</u> ечать |   |
|                                                                    |   |
|                                                                    | - |
| ОК Отмена                                                          |   |

Если же напротив указанного элемента находится вопросительный знак, то установка драйвера завершилась неудачно. Попробуйте переустановить заново драйверы. Если повторная установка не поможет, обратитесь в службу поддержки.

## Инструкция по удалению драйвера IT USB для операционной системы Windows 98

Внимание! Перед началом процедуры удаления драйвера из системы, убедитесь, что устройство отключено от компьютера.

Активизируйте мастер "Установка и удаление программ". Для этого нажмите кнопку "Пуск". Выберите пункт меню "Настройка". В выпадающем списке выберите пункт "Панель управления" и далее "Установка и удаление программ".

Выберите в списке элемент "FTDI FTD2XX USB Drivers". Нажмите кнопку "Добавить/Удалить".

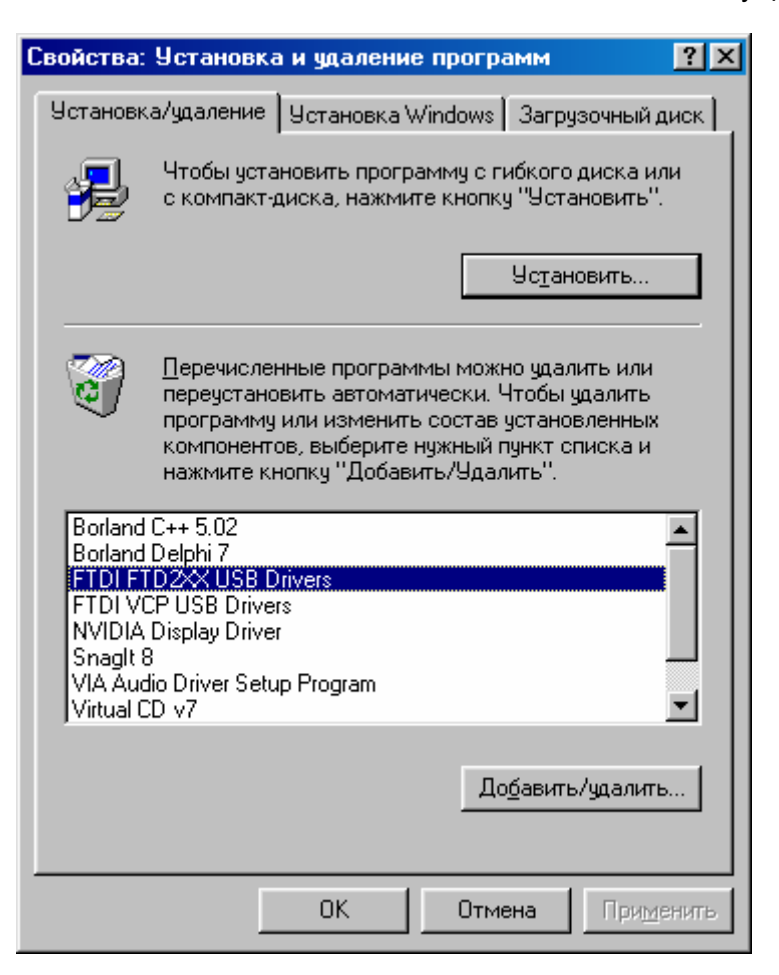

В открывшемся окне "FTDI D2XX Uninstaller Version 2.2" нажмите кнопку "Continue".

| FTDI D | 2XX Uninstaller Version 2.2                                 | × |  |
|--------|-------------------------------------------------------------|---|--|
|        | If your USB device is connected, please unplug it now       |   |  |
|        | Press Continue to uninstall the drivers, or Cancel to quit. |   |  |
|        |                                                             |   |  |
|        |                                                             |   |  |
|        | Continue                                                    |   |  |

Дождитесь окончания удаления драйвера. Нажмите кнопку "Finish".

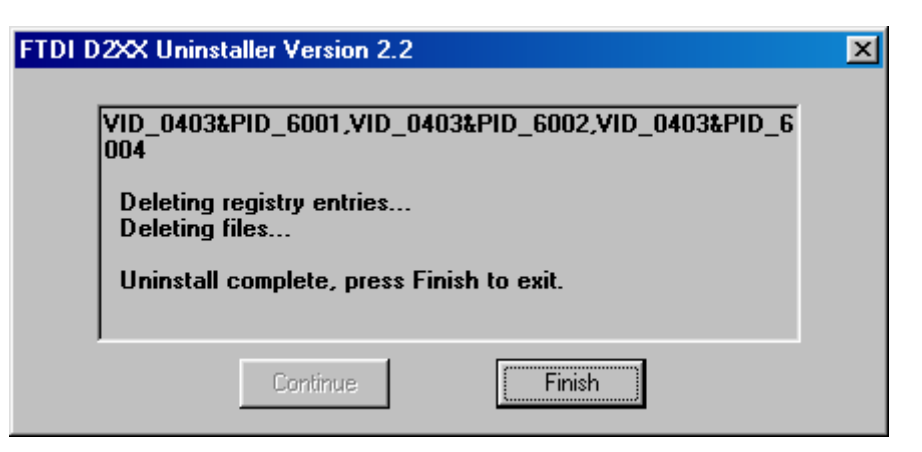

На этом процесс удаления драйвера из системы завершен.